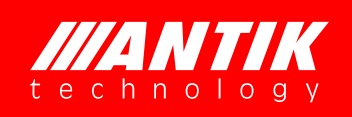

Professional 8-in-1 TS Processor

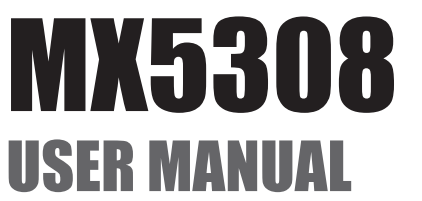

2015/06

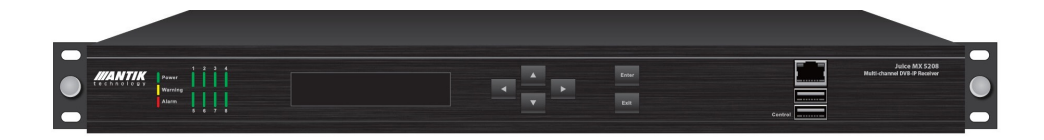

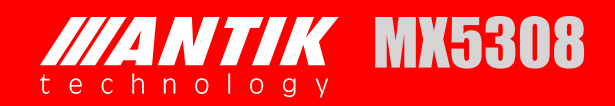

## **License Declaration**

Without the prior written permission of ANTIK Technology, no part of this manual shall be added or removed in any form, adaptation, excerpt, translate, reproduce or imitation.

The entire contents of this manual may be changed by ANTIK Technology at any time without prior notice.

Specific features are subject to the actual software features.

©2015 Copyright by ANTIK Technology. ALL RIGTHT RESERVED

**ANTIK** is a registered trademark of ANTIK Technology.

This manual covers all other product trademarks with the appropriate companies.

## Contents

| 4  | 1   | OVERVIEW                                |                          |                          |
|----|-----|-----------------------------------------|--------------------------|--------------------------|
| 4  | 2   | FEATURES                                |                          |                          |
| 5  | 3   | TECHN                                   | TECHNICAL SPECIFICATIONS |                          |
| 8  | 4   | FRONT PANEL AND REAR PANEL INSTRUCTIONS |                          |                          |
| 8  | 4.1 | Front P                                 | Front Panel              |                          |
| 8  | 4.2 | Rear Pa                                 | Rear Panel               |                          |
| 9  | 4.3 | RS-232                                  | Serial Po                | ort                      |
| 9  | 4.4 | Manage                                  | Management Ethernet Port |                          |
| 10 | 4.5 | TS ove                                  | r IP Ether               | net Port                 |
| 11 | 5   | OPERA                                   | TION                     |                          |
| 11 | 5.1 | Local C                                 | Control                  |                          |
| 11 |     | 5.1.1                                   | Getting                  | Started                  |
| 11 |     | 5.1.2                                   | Main Me                  | enu                      |
| 12 |     | 5.1.3                                   | Configu                  | ration Menu              |
| 13 |     | 5.1.4                                   | System                   | Menu                     |
| 14 | 5.2 | Remote                                  | e Control (              | (Web)                    |
| 14 |     | 5.2.1                                   | Status                   |                          |
| 15 |     | 5.2.2                                   | Configu                  | ration                   |
| 16 |     |                                         | 5.2.2.1                  | Configuration-Tuner      |
| 17 |     |                                         | 5.2.2.2                  | Configuration-Cl         |
| 17 |     |                                         | 5.2.2.3                  | Configuration-Biss       |
| 18 |     |                                         | 5.2.2.4                  | Configuration-ASI Output |
| 19 |     | 5.2.3                                   | Remux                    |                          |
| 20 |     | 5.2.4                                   | TS/IP                    |                          |
| 20 |     |                                         | 5.2.4.1                  | Gigabit Local            |
| 21 |     |                                         | 5.2.4.2                  | Gigabit Out              |
| 22 |     |                                         | 5.2.4.3                  | Gigabit In               |
| 22 |     | 5.2.5                                   | System                   |                          |
| 26 | 6   | FIRMW                                   |                          | DATE                     |
| 26 | 6.1 | Firmwa                                  | re Update                | e from USB Key           |
| 26 | 6.2 | Firmwa                                  | re Update                | e by FTP                 |
| 29 | 6.3 | Firmwa                                  | Firmware Update from WEB |                          |
| 30 | 7   | INSTALLATION                            |                          |                          |
| 30 | 8   | ACCES                                   | SORIES                   |                          |
|    |     |                                         |                          |                          |

# MX5308

## **1** OVERVIEW

MX5308 is a high-density, modular and CI decryption professional TS processor equipped with 8 independent tuners, which can be either of DVB-T/T2, DVB-S2/S, DVB-C, DTMB, ISDB-T and ATSC types. It supports a wide range of application by combining 8 tuners processing capability with industry standard outputs including ASI and TS/IP. MX5308 has 8 DVB common interface slots capable of working with most of well-known CAS in the market to de-crypt multiple pay TV services. MX5308 provides operators an ideal solution for multi receiving, re-multiplexing, descrambling and TS over IP operations, the compact 8 tuners and the powerful 8 CI decryption design make MX5308 one of the most competitive product in the head-end market.

## **2** FEATURES

- 8 x Tuners Input, Supports variety of input options DVB-T2/T/S2/S/C/DTMB/ATSC/ISDB-T
- Supports DVB-S2 Input Stream Identifier (ISI, optional) and DVB-T2 Multi PLP and SFN MIP pass through
- Built-in TS re-multiplexer receives from CI Slot1 to CI Slot8 and TS/IP inputs
- 8×DVB-CI Slots, multi-program decryption, BISS-1 and BISS-E decryption
- 8xASI output the transport stream from CI Slot1 to CI Slot8 or BISS decryption
- 1x channel full duplex TS over IP ,9xchannels MPTS IP out without IP input or 128xchannels SPTS IP out without IP inputSupport ASI output MPTS or 8 SPTS
- Remote Control and Supervision by SNMP v2, HTTP WEB and Proprietary HDMS software
- On Site software update through IP or USB
- RSSI, received signal strength, Eb/N0, C/N and BER monitoring
- Redundency power supply

## **3** TECHNICAL SPECIFICATIONS

| Tuner Input                                 |                                                       |  |  |
|---------------------------------------------|-------------------------------------------------------|--|--|
| DVB-S/S2 Tuner Input (ISI Factory Optional) |                                                       |  |  |
| Connector Type                              | $8 \times F$ type female 75 $\Omega$ for Input        |  |  |
| Input Frequency Range                       | 950 ~ 2150MHz                                         |  |  |
| Input Level                                 | -25 ~ -65dBm                                          |  |  |
| Symbol Rate                                 | 2 ~ 45MBaud                                           |  |  |
| Doll off Eactor                             | DVB-S QPSK: 0.35                                      |  |  |
|                                             | DVB-S2 8PSK: 0.35, 0.25, 0.2                          |  |  |
|                                             | DVB-S QPSK: 1/2, 2/3, 3/4, 5/6, 7/8                   |  |  |
| FEC Code Rate                               | DVB-S2 QPSK: 1/2, 3/5, 2/3, 3/4, 4/5, 5/6, 8/9,9/10   |  |  |
|                                             | DVB-S2 8PSK: 3/5, 2/3, 3/4, 5/6, 8/9, 9/10            |  |  |
| LNB Polarity Selection Voltage              | 0, 13V, 18V selectable                                |  |  |
| LNB Band Selection Tone                     | 0/22KHz selectable                                    |  |  |
| Satellite Selection Command                 | DiSEqC 1.0                                            |  |  |
| ISI ID                                      | 1 ~ 255 user configurable                             |  |  |
| DVB-C Tuner Input                           |                                                       |  |  |
| Connector Type                              | $8 \times F$ type female 75 $\Omega$ for Input        |  |  |
| Input Frequency Range                       | 51 ~ 862MHz                                           |  |  |
| Input Level                                 | 51 ~ 75dBµV                                           |  |  |
| Symbol Rate                                 | 1 ~ 7MBaud (ITU J.83 Annex A)                         |  |  |
| Constellation                               | 16QAM, 32QAM, 64QAM, 128QAM, 256QAM                   |  |  |
| Bandwidth                                   | 6MHz, 7MHz, 8MHz                                      |  |  |
| Input Return Loss                           | 7dB (typ.)                                            |  |  |
| DVB-T/T2 Tuner Input                        |                                                       |  |  |
| Connector Type                              | $8 \times F$ type female 75 $\Omega$ for Input        |  |  |
| Input Frequency                             | 104 ~ 862MHz (VHF/UHF)                                |  |  |
| Input Level                                 | -20 ~ -70dBm                                          |  |  |
| Constellation                               | DVB-T: QPSK, 16QAM, 64QAM                             |  |  |
|                                             | DVB-T2: QPSK, 16QAM, 64QAM, 256QAM                    |  |  |
| Bandwidth                                   | 6MHz, 7MHz, 8MHz                                      |  |  |
| EET Modo                                    | DVB-T: 2K, 8K                                         |  |  |
|                                             | DVB-T2: 1K, 2K, 4K, 8K, 16K, 32K                      |  |  |
| Cuarding Intonval                           | DVB-T: 1/4, 1/8, 1/16, 1/32                           |  |  |
|                                             | DVB-T2: 1/4, 5/32, 1/8, 5/64, 1/16, 1/32, 1/64, 1/128 |  |  |
| EEC Codo Poto                               | DVB-T: 1/2, 2/3, 3/4, 5/6, 7/8                        |  |  |
|                                             | DVB-T2: 1/2, 3/5, 2/3, 3/4, 4/5, 5/6                  |  |  |
| Input Return Loss                           | 7dB (typ.)                                            |  |  |
| DTMB Tuner Input                            |                                                       |  |  |
| Connector Type                              | $8 \times F$ type female $75\Omega$ for Input         |  |  |
| Input Frequency Range                       | 46.5~866MHz                                           |  |  |
| Input Level                                 | -87~-29dBm                                            |  |  |
| Symbol Rate                                 | 7.56MBaud                                             |  |  |
| Bandwidth                                   | 6MHz/7MHz/8MHz                                        |  |  |

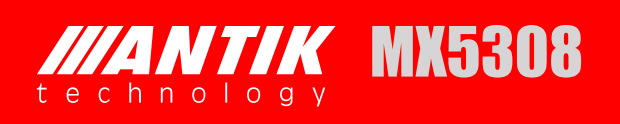

| Constellation                   | 4QAM-NR,4QAM,16QAM,32QAM,64QAM                                                                                                    |  |  |
|---------------------------------|----------------------------------------------------------------------------------------------------|--|--|
| Guard Interval                  | PN420, PN595, PN945                                                                                                    |  |  |
| Roll-off Factor                 | 0.05                                                                                                    |  |  |
| Interleaving Depth              | 240,720                                                                                                    |  |  |
| FEC Code Rate                   | 0.4, 0.6, 0.8                                                                                                    |  |  |
| ATSC Tuner Input(compatible wit | h ITU J.83 Annex B)                                                                                                    |  |  |
| Connector Type                  | $8 \times F$ type female 75 $\Omega$ for Input                                                                                                    |  |  |
| Input Frequency Range           | 54~864MHz                                                                                                    |  |  |
| Input Level                     | -75~-7dBm(ATSC 8VSB)                                                                                                    |  |  |
| Symbol Rate                     | 10.762MBaud                                                                                                    |  |  |
| Constellation                   | 8VSB                                                                                                    |  |  |
| Roll-off Factor                 | 0.115                                                                                                    |  |  |
| Bandwidth                       | 6MHz                                                                                                    |  |  |
| TS Processing                   |                                                                                                    |  |  |
| TS Input Management             | Demux and Remux among IP Input and CI1 to CI8 Input                                                                                                    |  |  |
| TS Output Management            | ASI1 to ASI8 output directly pass through the TS from CI1 to CI8,                                                                                                    |  |  |
|                                 | Demux and Remux for ASI9, ASI10 output and IP output                                                                                                    |  |  |
| Service and PID Management      | Service and PID level for Remux                                                                                                    |  |  |
| PSI/SI                          | PSI/SI table regeneration, NIT and SDT edition, LCN Edition<br>and Re-generation                                                                                                    |  |  |
| Descrambler                     | DVB Common Scrambling Algorithm (CSA)                                                                                                    |  |  |
| BISS Mode                       | BISS-1, BISS-E                                                                                                    |  |  |
| Common Interface                | 8 x PCMCIA slots, compatible with major CA CAMs in the market                                                                                                    |  |  |
| ASI Output                      |                                                                                                    |  |  |
| Connector Type                  | Daughter Board: 8xBNC female, independence output, $75\Omega$ ,                                                                                                    |  |  |
|                                 | Main Board: 1 pair of BNC female, mirror output, $75\Omega$ ,                                                                                                    |  |  |
| Standard                        | DVB-ASI, EN50083-9                                                                                                    |  |  |
| Output Bit Rate                 | ≤ 200Mb/s                                                                                                    |  |  |
| TS Processing                   | Daughter Board: ASI1 to ASI8 out pass through the TS from CI 1 to CI8,                                                                                                    |  |  |
|                                 | Main Board: ASI9 and ASI10 out from Remux                                                                                                    |  |  |
| TS over IP                      |                                                                                                    |  |  |
| Connector Type                  | 1×RJ-45, 100/1000 Base-T                                                                                                    |  |  |
| Effective Bit Rate              | Support 3 different mode(need to reboot unit if change the TS/IP mode):<br>1. Max.430Mb/s for 9xchannels(8xchannels directly pass through the TS from CI1 to CI8, 1xchannel output the TS from Remux) MPTS IP out without IP in,<br>2. Max.430Mb/s for 128xchannels SPTS IP out the TS from one source, without IP in,<br>3. Max.80Mb/s for full duplex 1xchannel MPTS |  |  |
| Protocol                        | UDP/RTP, Multicast/Unicast, IGMPv3, ARP                                                                                                    |  |  |
| Alarm                           |                                                                                                    |  |  |
| Connector Type                  | 1×D-sub 9 male                                                                                                    |  |  |
| Switching Condition             | User Defined                                                                                                    |  |  |

6

| Control & Monitoring                                                                            |                                                                                 |  |  |
|-------------------------------------------------------------------------------------------------|---------------------------------------------------------------------------------|--|--|
| Connector Type                                                                                  | 1×RJ-45, 10/100 Base-T, for equipment IP Control                                |  |  |
| Remote Control                                                                                  | SNMP, HTTP (Web Interface), Proprietary HDMS (Headend Device Management System) |  |  |
| Local Control                                                                                   | LCD display and 6-key keypad                                                    |  |  |
| Serial Port                                                                                     | 1×RS-232 D-sub female, for debug use only                                       |  |  |
| Equipment Upgrade                                                                               | USB,WEB http and FTP                                                            |  |  |
| Physical                                                                                        |                                                                                 |  |  |
| Dimension                                                                                       | 505mm x 445mm x 45mm                                                            |  |  |
| Weight                                                                                          | 7.9kg                                                                           |  |  |
| Power Supply                                                                                    | AC 90V ~ 250V, 50/60Hz                                                          |  |  |
| Power Consumption                                                                               | 30W (exclusive of LNB power)                                                    |  |  |
| Operating temperature                                                                           | 0 ~ 45℃                                                                         |  |  |
| Storage temperature                                                                             | -10 ~ 60°C                                                                      |  |  |
| Operating Humidity                                                                              | 10 ~ 90%, non-condensed                                                         |  |  |
| Certification                                                                                   |                                                                                 |  |  |
| EMC: EN 55024:1998+A1:2001+A2:2003, EN 55022:2006+A1:2007, EN 61000-3-2:2006, EN 61000-3-3:2008 |                                                                                 |  |  |
| FCC: Part 15 Class B                                                                            |                                                                                 |  |  |
| LVD: EN 60950-1:2006 + A11:2009                                                                 |                                                                                 |  |  |

\* For more information about digital audio pass through, please contact our sales representative.

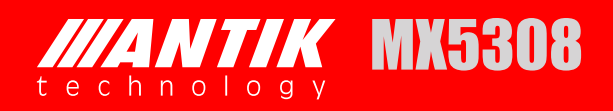

## **4 OVERVIEW**

## **4.1 FRONT PANEL**

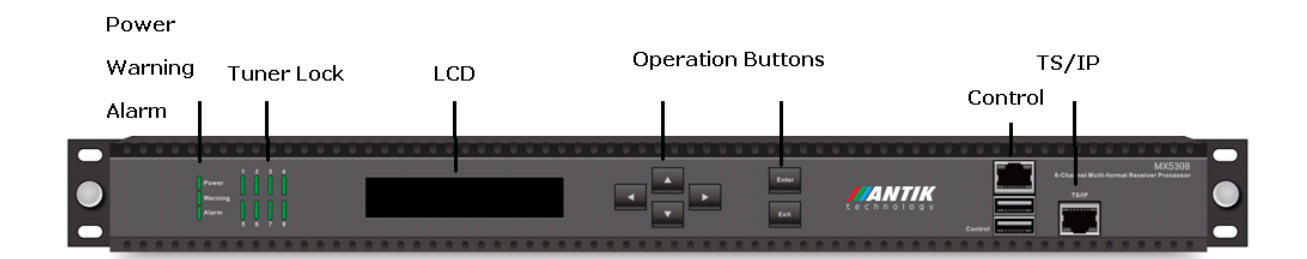

| Name                                                                                   | Function                                                                                                    |  |  |
|----------------------------------------------------------------------------------------|----------------------------------------------------------------------------------------------------|--|--|
| LED Power                                                                              | When turned on, the Green LED indicates that power is available. When turned off, the power is not available or failed                                    |  |  |
| LED Warning                                                                            | LED ON:<br>LED OFF:                                                                                                    |  |  |
| LED Alarm                                                                              | LED ON: Alarm or alarms happen to the equipment, For alarm description, please refer to details in the table 10.<br>LED OFF: The equipment works properly |  |  |
| LED Tuner Lock         LED ON: Tuner input is locked,<br>LED OFF: Tuner is un- locked. |                                                                                                    |  |  |
| LCD Display                                                                            | Display menus, submenus and its parameters                                                                                                    |  |  |
| Cursor Keys                                                                            | UP, DOWN, LEFT, RIGHT. Used to navigate through the menu system                                                                                           |  |  |
| ENTER key                                                                              | Confirm a selection then return to previous menu                                                                                                    |  |  |
| EXIT Key                                                                               | Exit and return to previous menu                                                                                                    |  |  |
| Control                                                                                | RJ-45 Ethernet port for equipment control and supervision                                                                                                 |  |  |
| Control                                                                                | USB port for firmware upgrade                                                                                                    |  |  |
| TS/IP                                                                                  | RJ-45 TS over IP port                                                                                                    |  |  |

## **4.2 REAR PANEL**

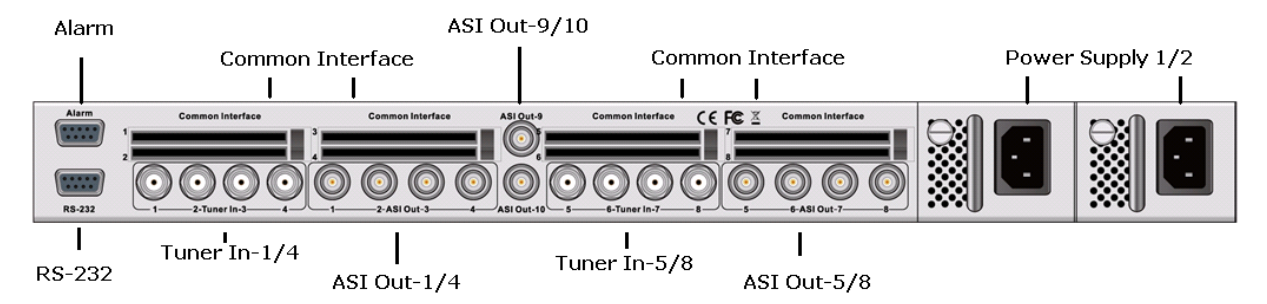

| Name   | Description                         |  |
|--------|-------------------------------------|--|
| Alarm  |                                     |  |
| RS-232 | Serial port for equipment debug use |  |
| KJ-232 | Senai port for equipment debug use  |  |

| Tuner In-1/4                                              | Tuner signal input port 1~4                          |  |
|-----------------------------------------------------------|------------------------------------------------------|--|
| ASI Out-1/4                                               | ASI Output ports in mirror 1~4                       |  |
| Common Interface                                          | To insert CI CAM modules, maximum two CI modules 1~4 |  |
| Tuner In-5/8                                              | Tuner signal input port 5~8                          |  |
| ASI Out-5/8                                               | ASI Output ports in mirror 5~8                       |  |
| Common Interface                                          | To insert CI CAM modules, maximum two CI modules 5~8 |  |
| ASI Out-9/10 ASI Output ports in Remux 1~2                |                                                      |  |
| Power Supply Double Power Supply,AC 90~250V 50-60Hz input |                                                      |  |

## 4.3 RS-232 SERIAL PORT

The RS-232 port is used for equipment software debug use, its pin definition is shown in the table. The parameter settings are:

- No Parity bit
- 38400 Bauds
- 8 data bits
- 1 Stop bit

| Pin | Pin Function |
|-----|--------------|
| 1   | N.C.         |
| 2   | TXD          |
| 3   | RXD          |
| 4   | N.C.         |
| 5   | GND          |
| 6   | N.C.         |
| 7   | N.C.         |
| 8   | N.C.         |
| 9   | N.C.         |

## 4.4 MANAGEMENT ETHERNET PORT

The Management port is used to remote control and supervise the equipment through IP, it's also for the software update. Its factory setting is as following:

- IP address: 10.10.70.48
- Sub Mask: 255.255.255.0
- Gateway: 10.10.70.1

Both web based control software and proprietary HDMS software are using this port.

**Notice:** When apply default setting to MX5308, the above settings for IP will not be affected, this is for maintaining the connectivity of the unit to the IP Network.

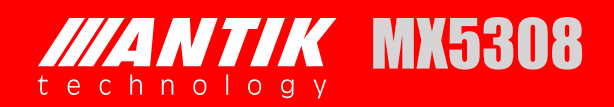

## 4.5 TS OVER IP ETHERNET PORT

The TS over IP port is an option by adding the daughter board inside the rack. The default setting is as following:

- IP address:10.10.10.10
- 2<sup>nd</sup> IP address: 10.10.10.20
- Sub Mask:255.255.255.0
- Gateway:10.10.10.1

Depending on the option selected by the customer, this TS over IP port is either 10/100 Base-T or 100/1000 Base-T compliant to the IEEE 802.3 specifications.

## **5 OVERVIEW**

## 5.1 LOCAL CONTROL

## 5.1.1 Getting Started

After successful installation and connection of the Professional IRD Processor MX5308, switch on the power supply. The equipment will check the hardware and software versions, then the product name and its IP address will be shown in the LCD screen.

| Professional IRD            |  |
|-----------------------------|--|
| IP <sup>.</sup> 10 10 70 48 |  |
| 11.10.10.10.40              |  |
| <u>.</u>                    |  |

The IP address of the equipment can be changed in the **System** menu. Go into the **Network Setting** submenu, user can set IP address, network mask and IP gateway, press ENTER to select the option, and use LEFT or RIGHT to move the cursor between digits and use UP or DOWN to change the value until the right value, then press ENTER to make the selection.

| IP Address<br>10.10.70.48     |
|-------------------------------|
| Network Mask<br>255.255.255.0 |
| Gateway<br>10.10.70.1         |

Customers can use UP, DOWN, LEFT, RIGHT, ENTER, EXIT keys from front panel to navigate in the menus, select and confirm the parameters in LCD screen.

## 5.1.2 Main menu

User can press ENTER into the main menu. In the main menu, there are 3 sub-menu, Press UP/ DOWN to switch between the sub-menus.

11

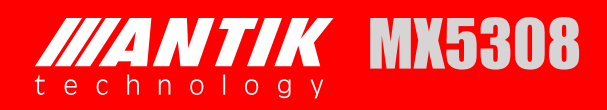

- Status
- Config
- System

After go into every sub-menu, you can press LEFT or RIGHT to move the cursor, then use UP or DOWN to change the value, and then you can press ENTER to make the selection.

| Submenu Name | Description                                                                                                    |
|--------------|----------------------------------------------------------------------------------------------------|
| Status       | Monitor the parameters of Tuner RSSI, Input Bitrate, Output Bitrate, TS over IP input (only when the TS/IP streaming board is installed) information. |
| Config       | Configure the parameters of Tuner setting, CI settings, BISS setting, Remux setting, ASI output and so on.                                            |
| System       | Check and set system settings and read the equipment information, and make the default factory setting and so on.                                     |

## 5.1.3 Configuration Menu

In the **Configuration** menu, user can configure and monitor the parameters of input and output, including Tuner, CI settings, AV decoder, ASI output, BISS, SDI, TS over IP input (only when the TS/ IP streaming board is installed) and so on. Choose **Configuration** and press UP or DOWN to scroll the sub-menus, press ENTER to go into the sub-menus. There are ten sub-menus to configure:

- Slave Board Setup (Tuner1~8 setting)
- Cl
- BISS
- Remux
- TS/IP
- ASI Out

| Submenu Name      | Description |                                                                                                   |  |
|-------------------|-------------|---------------------------------------------------------------------------------------------------|--|
| Slave Board Setup | LNB LO      | To configure the local oscillator frequency                                                       |  |
| Tuner             | Frequency   | 5150 to 11,300MHz.                                                                                |  |
| Tuner-1           | Satellite   | To configure the satellite down link frequency                                                    |  |
| Tuner-2           | Frequency   | according to the right satellite, its range is from 1000 to 26,500MHz.                            |  |
| Tuner-3           | Symbol Rate | To configure the symbol rate of QPSK signal, its                                                  |  |
| Tuner-4           |             | range is from 1000 to 45,000KBaud.                                                                |  |
| Tuner-5           | LNB Voltage | To select the correct LNB voltage output from the F-connector, user can choose between Off, 13V   |  |
| Tuner-6           |             | and 18V.                                                                                          |  |
| Tuner-7           | LNB 22KHz   | To activate the LNB 22KHz control signal to the LNB, user can select between On and Off.          |  |
| Tuner-8           | DiSEqC      | To configure the DiSEqC control, user can select<br>Port A, Port B, Port C, Port D or DiSEqC OFF. |  |

| CI         | CI CAM Name    | To check what kind of CAMs have been inserted.                           |
|------------|----------------|--------------------------------------------------------------------------|
| CI-1(~8)   | CI Setup       | To set which programs should be descrambled by CI slot1 or CI slot2.     |
| BISS       | BISS Mode      | To select the BISS mode, user can choose between Off, BISS-1 and BISS-E. |
| BISS-1(~8) | ID and Key     | Input Key value in BISS-1 mode and input ID and Key in BISS-E mode.      |
|            | Program        | To select which services will be decrypted by BISS.                      |
|            | Program select | To setting Remux.                                                        |
|            | Bit Rate       | To set the Max bit rate of the Remux output.                             |
|            | Packet Size    | To choose 188Byte or 204Byte for the Packet Size.                        |
| Remux      | TS ID          | To set the TS ID.                                                        |
|            | Remove CA      | To choose Off or On for the Remove CA                                    |
|            | Insert EIT     | To choose Off or On for the Insert EIT                                   |
|            | ON ID          | To configure the Original Network ID.                                    |
|            | Output Program | To select which services will be output by Remux.                        |
| TS/IP      |                | Bypass                                                                   |
| ASI Out    |                | Bypass                                                                   |

### 5.1.4 System menu

In this menu, you can check and set system settings and read the equipment information, and make the default factory setting and so on. There are nine submenus, including Version Info, IP Control, Product Name, Model, Factory Settings, Machine Type, LCD Language, Safety Level, and Upgrade. Use UP or DOWN key to scroll the submenu, and press ENTER to go into each submenu.

- Network Setting
- Product Name
- Version
- Factory Settings
- Machine Type
- Web Login
- Gigabit Mode

| Submenu Name     | Description                                                         |                                                |  |  |
|------------------|---------------------------------------------------------------------|------------------------------------------------|--|--|
|                  | IP Address                                                          | To configure the IP Address of the device.     |  |  |
| Notwork Sotting  | Network Mask                                                        | To configure the IP Net Mask of the device.    |  |  |
| Network Setting  | Gateway                                                             | To configure the IP Gateway of the device.     |  |  |
|                  | MAC Address                                                         | To display the MAC address of the device       |  |  |
| Product Name     | To configure the product name of the device.                        |                                                |  |  |
| Version Info     | To display some properties of the device, such as software version. |                                                |  |  |
| Factory Settings | The switch to make factory default setting.                         |                                                |  |  |
|                  | Password                                                            | Bypass                                         |  |  |
| Machina Tuna     | MAC Address                                                         | To configure the MAC address of the device.    |  |  |
| масните туре     | S/N                                                                 | To configure the serial number of the device.  |  |  |
|                  | External Board MAC                                                  | To configure the MAC address of the device.    |  |  |
| Web Login        | HTTP Login                                                          | To configure the user name and password of web |  |  |
|                  |                                                                     | access.                                        |  |  |
| Gigabit Mode     | To choose Gigabit mode (IF                                          | PTV, Full Duplex, Multiple Output)             |  |  |

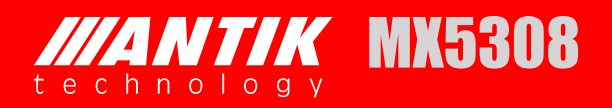

## 5.2 REMOTE CONTROL (WEB)

MX5308 can be controlled by WEB. User can type IP address of MX5308 in browser. It will show login pop-up. The default user name is root and password is 12345. If you forget this username and password, you can use front panel button to change it. You can set it in System→HTTP login menu.

## 5.2.1 Status

User can monitor the status of input, output, Tuner and TS/IP. All information of every input source can be shown in this page. The output status and information can also be checked. **Input Bitrate**—User can monitor TS status of TS(1~8)and IP IN here.

| Status                         | TS/IP | Remux System          | Configuration |                       |        |
|--------------------------------|-------|-----------------------|---------------|-----------------------|--------|
| nput Bitrate<br>Output Bitrate |       |                       | Input B       | litrate               |        |
| uner Status<br>S/IP Status     | TS-1  | Total Bit Rate (Kbps) | 038014        | Valid Bit Rate (Kbps) | 034696 |
|                                | TS-2  | Total Bit Rate (Kbps) | 038014        | Valid Bit Rate (Kbps) | 034696 |
|                                | TS-3  | Total Bit Rate (Kbps) | 038014        | Valid Bit Rate (Kbps) | 034696 |
|                                | TS-4  | Total Bit Rate (Kbps) | 038014        | Valid Bit Rate (Kbps) | 034696 |
|                                | TS-5  | Total Bit Rate (Kbps) | 038014        | Valid Bit Rate (Kbps) | 034696 |
|                                | TS-6  | Total Bit Rate (Kbps) | 038014        | Valid Bit Rate (Kbps) | 034696 |
|                                | TS-7  | Total Bit Rate (Kbps) | 038014        | Valid Bit Rate (Kbps) | 034696 |
|                                | TS-8  | Total Bit Rate (Kbps) | 038014        | Valid Bit Rate (Kbps) | 034696 |
|                                | IP IN | Total Bit Rate (Kbps) | 000000        | Valid Bit Rate (Kbps) | 000000 |

Output Bitrate—User can monitor video and audio decoding status here.

| IP Address:010.010.070.048      |       |                |        |                       |       |  |  |
|---------------------------------|-------|----------------|--------|-----------------------|-------|--|--|
| Status                          | TS/IP | Remux          | System | Configuration         |       |  |  |
| Input Bitrate<br>Output Bitrate |       |                |        | Output Bitrate        |       |  |  |
| Tuner Status<br>TS/IP Status    | Max B | it Rate (Kbps) | 48015  | Valid Bit Rate (Kbps) | 41745 |  |  |
|                                 |       |                |        |                       |       |  |  |
|                                 |       |                |        |                       |       |  |  |
|                                 |       |                |        |                       |       |  |  |

Tuner Status—User can Tuner signal status here.

| utput Bitrate |                           | Tuner Status |  |
|---------------|---------------------------|--------------|--|
| uner Status   |                           |              |  |
| 3/IP Status   |                           |              |  |
|               | Strength: -61.2dBm        | C/N: 8.4dB   |  |
|               | Eb_N0: 6.6dB              | BER 0.5e-5   |  |
| • Tuner-2     |                           |              |  |
|               | Strength: -69.2dBm        | C/N: 12.5dB  |  |
|               | Eb_N0: 10.8dB             | BER 0.0e-0   |  |
| • Tuner-3     |                           |              |  |
|               | Strength: -58.2dBm        | C/N: 13.2dB  |  |
|               | Eb_N0: 11.5dB             | BER 0.0e-0   |  |
| • Tuner-4     |                           |              |  |
|               | Strength: -66.2dBm        | C/N: 12.9dB  |  |
| - Turker D    | Eb_N0: 11.2dB             | BER 0.0e-0   |  |
| • runer-s     |                           |              |  |
|               | Strength: -69.2dBm        | C/N: 13.2dB  |  |
| Tuper-6       | Eb_N0: 11.5dB             | BER 0.0e-0   |  |
| • Taner-o     |                           |              |  |
|               | Strength: -60.2dBm        | C/N: 10.8dB  |  |
| • Tuner-7     | Eb_N0: 9.0dB              | BER 0.0e-0   |  |
|               | on and the second         | C (NH 12 AdR |  |
|               | Strength: -66.2dBm        | C/N: 12.9dB  |  |
| • Tuner-8     | ED <sup>_NO: 11,20B</sup> | DER U.UE-U   |  |
|               | Strenath: -65.2dBm        | C/N: 13.1dB  |  |
|               | Eb. N0: 11.4dB            | BER 0.0e-0   |  |
|               |                           |              |  |

IP Address:010.010.070.048

TS/IP Status—User can TS over IP status here.

|            | IP Address:010.010.070.048 |             |                        |  |  |  |  |  |
|------------|----------------------------|-------------|------------------------|--|--|--|--|--|
| TS/IP      | Remux                      | System      | Configuration          |  |  |  |  |  |
|            |                            |             | TO (TD Obstan          |  |  |  |  |  |
|            |                            |             | 15/1P Status           |  |  |  |  |  |
|            |                            |             |                        |  |  |  |  |  |
| Link Statu | 5                          |             |                        |  |  |  |  |  |
| Link Stat  | JS                         | Disconnect  |                        |  |  |  |  |  |
|            |                            |             |                        |  |  |  |  |  |
|            |                            |             |                        |  |  |  |  |  |
|            |                            |             |                        |  |  |  |  |  |
|            | Link Status                | Link Status | Link Status Disconnect |  |  |  |  |  |

## 5.2.2 Configuration

Set parameters of tuner input, CI, Biss and ASI Output.

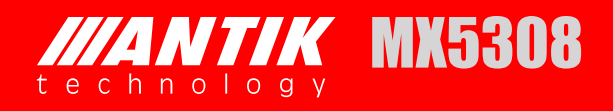

## 5.2.2.1 Configuration-Tuner

### Tuner(1~8)

It is used to lock the right satellite. The description of parameters is shown in below. Click "Apply" button to submit, or click "Cancel" button to cancel.

| Status     | TS/IP Remux           | System   | Configu | iration         |  |
|------------|-----------------------|----------|---------|-----------------|--|
| -Tuner     |                       |          | т.      | man 1 (DVD -02) |  |
| Tuner-1    |                       |          | 11      | iner-1 (DVD-32) |  |
| Tuner-2    |                       |          | 5150    |                 |  |
| Tuner-3    | LIND LOTTEQUENCY (    | (M12)    | 5130    |                 |  |
| Tuner-4    | Satellite Frequency ( | (MHz)    | 3840    |                 |  |
| Tuner-5    | Symbol Rate (KBaud    | d) [     | 27500   |                 |  |
| Tuner-6    | N o o da o da         | [        |         |                 |  |
| Tuner-7    | PLS Gold Code         | L        | J       |                 |  |
| Tuner-8    | Frequency Offset Hi   | gh (KHz) | 5000    |                 |  |
| +CI        | Frequency Offset Lo   | w (KHz)  | -5000   |                 |  |
| +Biss      | I NB Voltage          |          | OFF     | ~               |  |
| ASI Output | Lind Volkage          | L        | 0.1.    |                 |  |
|            | LNB 22KHz             |          | Disable | ~               |  |
|            | DiSEqC                |          | OFF     | ~               |  |
|            |                       |          |         |                 |  |
|            |                       |          |         |                 |  |
|            | Apply Cancel          |          |         |                 |  |

| Menu Name             | Description                                                                                                    |
|-----------------------|----------------------------------------------------------------------------------------------------|
| LNB LO Frequency      | To configure the local oscillator frequency according to the right satellite, its range is from 5150 to 11,300MHz.                                                   |
| Satellite Frequency   | To configure the satellite down link frequency according to the right satellite, its range is from 1000 to 26,500MHz.                                                |
| Symbol Rate           | To configure the symbol rate of QPSK signal, its range is from 1000 to 45,000KBaud.                                                                                  |
| PLS Gold Code         | To configure the PLS gold code, its range is from 0 to 262,141.                                                                                                    |
| Frequency Offset High | To ensure the tuner locks the specific signal, its range is from 1000K to 5,000KHz.                                                                                  |
| Frequency Offset Low  | To ensure the tuner locks the specific signal, its range is from -5,000K to -1,000KHz. The condition is "Freq Offset Low < Real IF - Setting IF < Freq Offset High". |
| LNB Voltage           | To select the correct LNB voltage output from the F-connector, user can choose between Off, 13V and 18V.                                                             |
| LNB 22KHz             | To activate the LNB 22KHz control signal to the LNB, user can select between On and Off.                                                                             |
| DiSEqC                | To configure the DiSEqC control, user can select Port A, Port B, Port C,<br>Port D or DiSEqC OFF.                                                                    |

#### IP Address:010.010.070.048

16

## 5.2.2.2 Configuration-Cl

### CI (1~8)

Set parameters for CI descrambling. Before you want to active this function, you have to insert the right CI cards into the CI slots. When select the right Input Source, the programs will be listed in the table, you can descramble the right programs. Click "Apply" button to submit, or click "Cancel" button to cancel.

|              |        |            | CI-1         |               |
|--------------|--------|------------|--------------|---------------|
| CI-1<br>CI-2 | • Slot | No Module  |              |               |
| CI-3         | Index  | Service ID | Service Name | Selection     |
| CI-4         | 1      | 301        | CCTV 1       | Bypass 😽 Free |
| CI-5         | 2      | 302        | CCTV 2       | Slot 1 Free   |
| CI-6         | 3      | 303        | CCTV 7       | Bypass Y Free |
| CI-7         | 4      | 304        | CCTV 10      | Bypass 🍸 Free |
| CI-8         | 5      | 305        | CCTV 11      | Bypass 🎽 Free |
| lee          | 6      | 306        | CCTV 12      | Bypass 🎽 Free |
| D155         | 7      | 307        | CCTV 15      | Bypass 💙 Free |

### 5.2.2.3 Configuration-Biss

### Biss (1~8)

Set parameters of BISS Descryption. MX5308 supports BISS-1 and BISS-E mode. Click "Apply" button to submit, or click "Cancel" button to cancel.

| +Tuner     |          |            | BISS-1       |           |
|------------|----------|------------|--------------|-----------|
| +GI        |          |            |              |           |
| - Biss     | BISS Mod | de         | Mode 1       |           |
| Biss-1     |          |            |              |           |
| Biss-2     | Mode 1 K | ey         |              |           |
| Biss-3     | Index    | Service ID | Service Name | Selection |
| Biss-4     | 1        | 301        | CCTV 1       | Free      |
| Biss-5     | 2        | 302        | CCTV 2       | Free      |
| Biss-6     | 3        | 303        | CCTV 7       | Free      |
| Biss-7     | 4        | 304        | CCTV 10      | Free      |
| Biss-8     | 5        | 305        | CCTV 11      | Free      |
| AST Output | 6        | 306        | CCTV 12      | Free      |
| tor output | 7        | 307        | CCTV 15      | Free      |

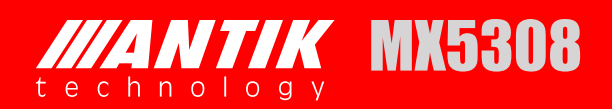

#### IP Address:010.010.070.048

| TIUNCI     |           |            | BISS-1       |           |
|------------|-----------|------------|--------------|-----------|
| +CI        |           |            | 5100 1       |           |
| - Biss     | BISS Mod  | e          | Mode E       |           |
| Biss-1     |           |            |              |           |
| Biss-2     | Mode E ID | )          | ********     |           |
| Biss-3     | Mode E Ke | ۹V         |              |           |
| Biss-4     | Hode E K  |            |              |           |
| Biss-5     | Index     | Service ID | Service Name | Selection |
| Biss-6     | 1         | 301        | CCTV 1       | Free      |
| Biss-7     | 2         | 302        | CCTV 2       | Free      |
| Biss-8     | 3         | 303        | CCTV 7       | Free      |
| 0133 0     | 4         | 304        | CCTV 10      | Free      |
| ASI Output | 5         | 305        | CCTV 11      | Free      |
|            | 6         | 306        | CCTV 12      | Free      |
|            | 7         | 307        | CCTV 15      | Free      |

| Menu Name    | Description                                                                         |
|--------------|-------------------------------------------------------------------------------------|
| BISS Mode    | To select the correct BISS mode, user can choose between BISS-0, BISS-1 and BISS-E. |
| ID and Key   | Input Key value in BISS-1 mode and input ID and Key in BISS-E mode.                 |
| BISS Program | To configure the programs should be decrypted.                                      |

## 5.2.2.4 Configuration-ASI Output

Set parameters of ASI output. There are two ASI output ports, you can select the input source in this page. Click "Apply" button to submit, "Refresh" button to refresh latest status of settings, or click "Cancel" button to cancel.

|                     |                  | IP Address:010.010.070.048                                                                   |
|---------------------|------------------|----------------------------------------------------------------------------------------------|
| Status              | TS/IP Remu       | System Configuration                                                                         |
| +Tuner<br>+CI       |                  | ASI Output                                                                                   |
| +Biss<br>ASI Output | ASI Output Sourc | e Remux TS  Tuner 1 Tuner 2 Tuner 3 Tuner 4 Tuner 5 Tuner 6 Tuner 7 Tuner 7 Tuner 8 Remux TS |
|                     | Apply Cancel     |                                                                                              |

### 5.2.3 Remux

Set parameters of programs remuxing. The Remux function is a optional function, you can active or close this option in the **System** page. In this page, all programs can be shown in the Input TS window, you can select the programs that need to be remuxed, and then type  $\ge$  button to add the programs into the Output TS window. If you want to delete the programs from remixed TS, you can type  $\leq$  button to delete the selected programs. Please don't forget click "Apply" button to save the setting, or click "Cancel" button to cancel.

| Packet Size                                                                          |                                                                                                    | R                                                                                                    | emux                                                                                                    |                                                                                                    |                                                                                                    |
|--------------------------------------------------------------------------------------|----------------------------------------------------------------------------------------------------|----------------------------------------------------------------------------------------------------|----------------------------------------------------------------------------------------------------|----------------------------------------------------------------------------------------------------|----------------------------------------------------------------------------------------------------|
| Packet Size                                                                          | -                                                                                                    |                                                                                                    |                                                                                                    |                                                                                                    |                                                                                                    |
|                                                                                      | 188 Byte                                                                                                    | *                                                                                                    | Bit Rate (Kbps)                                                                                                    | 48015                                                                                                    |                                                                                                    |
| TS ID                                                                                | 0                                                                                                    |                                                                                                    | Valid Bit Rate (Kbps)                                                                                                    | 41272                                                                                                    |                                                                                                    |
| Insert EIT                                                                           | Off                                                                                                    | *                                                                                                    | Remove CA                                                                                                    | Off                                                                                                    | ~                                                                                                    |
| Original Network ID                                                                  | 0                                                                                                    |                                                                                                    |                                                                                                    |                                                                                                    |                                                                                                    |
| Input TS (Total:56)                                                                  |                                                                                                    |                                                                                                    | Output (Total:8)                                                                                                    |                                                                                                    |                                                                                                    |
| Tuner-1<br>Tuner-2<br>Tuner-3<br>Tuner-4<br>Tuner-5<br>Tuner-6<br>Tuner-7<br>Tuner-8 |                                                                                                    | 2                                                                                                    | Tuner-1<br>Tuner-2<br>Tuner-3<br>Tuner-4<br>Tuner-5<br>Tuner-6<br>Tuner-7<br>Tuner-8<br>CCTV 1                                                         |                                                                                                    | 8                                                                                                    |
|                                                                                      | Insert EIT<br>Original Network ID<br>Input TS (Total:56)<br>Tuner-1<br>Tuner-2<br>Tuner-3<br>Tuner-4<br>Tuner-5<br>Tuner-6<br>Tuner-7<br>Tuner-8 | Insert EIT Off<br>Original Network ID 0<br>Input TS (Total:56)<br>Tuner-1<br>Tuner-2<br>Tuner-3<br>Tuner-4<br>Tuner-5<br>Tuner-6<br>Tuner-7<br>Tuner-8 | Insert EIT Off<br>Original Network ID 0<br>Input TS (Total:56)<br>Tuner-1<br>Tuner-2<br>Tuner-3<br>Tuner-4<br>Tuner-5<br>Tuner-6<br>Tuner-7<br>Tuner-8 | Insert EIT Off Remove CA<br>Original Network ID O<br>Input TS (Total:56) Output (Total:8)<br>Tuner-1<br>Tuner-2<br>Tuner-3<br>Tuner-4<br>Tuner-5<br>Tuner-6<br>Tuner-7<br>Tuner-8<br>CCTV 1 | Insert EIT Off   Remove CA Off Original Network ID  Input TS (Total:56)  Uuner-1 Tuner-2 Tuner-3 Tuner-4 Tuner-5 Tuner-6 Tuner-7 Tuner-8  C CTV 1  Remove CA Off Off Off Off Off Off Off Off Off Of |

| Menu Name            | Description                                       |  |  |  |
|----------------------|---------------------------------------------------|--|--|--|
| Packet Size          | To choose 188Byte or 204Byte for the Packet Size. |  |  |  |
| Bit Rate(kbps)       | To configure the output total bit rate.           |  |  |  |
| TS ID                | Γο configure the TS ID.                           |  |  |  |
| Valid Bit Rate(kbps) | To display the valid bit rate of the TS output.   |  |  |  |
| Insert EIT           | To choose Off or On for the Insert EIT            |  |  |  |
| Remove CA            | To choose Off or On for the Remove CA             |  |  |  |
| Original Network ID  | To configure the Original Network ID.             |  |  |  |
| Input TS             | The interface to select the input TS.             |  |  |  |
| Output TS            | To display the output TS of the Remux.            |  |  |  |

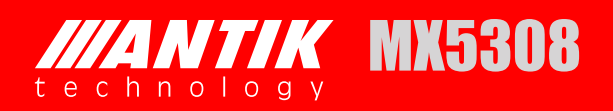

## 5.2.4 TS/IP

TS over IP function is also an optional function, you can select the IP board type in this page. TS/IP page will show Gigabit Out, Gigabit In and Gigabit Local (Gigabit Mode-Multiple Output only).

## 5.2.4.1 Gigabit Local

Gigabit Local is selected, the following page will be shown. Click "Apply" button to submit, or click "Cancel" button to cancel.

| Sigabit Out<br>Sigabit In<br>Sigabit Local<br>Gigabit Local<br>Gigabit Local<br>Gigabit Address 10,10,10,10<br>Gigabit Subnet Mask 255,255,0<br>Gigabit Subnet Mask 255,255,0<br>Gigabit Gateway 9,9,9<br>Gateway MAC Address 00,00,112,124,155,178                                                           |
|----------------------------------------------------------------------------------------------------|
| Gigabit In       Gigabit Local         Gigabit Local       Gigabit Local         Gigabit Local       Gigabit Address         I0       I0         Gigabit Subnet Mask       255         Gigabit MAC Address       00:06:f4:33:79:c6         Gigabit Gateway       9         Gateway MAC Address       00:00:12 |
| Gigabit Local       Gigabit Local         Gigabit Address       10,10,10,10         Gigabit Subnet Mask       255,255,0         Gigabit MAC Address       00:06:f4:33:79:c6         Gigabit Gateway       9,9         Gateway MAC Address       00:00:12,134,155,178                                          |
| Gigabit Address       10       10       10       10         Gigabit Subnet Mask       255       255       0         Gigabit MAC Address       00:06:f4:33:79:c6         Gigabit Gateway       9       9       9         Gateway MAC Address       00:00:12:134       156       178                            |
| Gigabit Subnet Mask       255       ,255       ,0         Gigabit MAC Address       00:06:f4:33:79:c6         Gigabit Gateway       9       ,9       ,9         Gateway MAC Address       00:00:12:134       156       178                                                                                    |
| Gigabit MAC Address 00:06:f4:33:79:c6<br>Gigabit Gateway 9,9,9,9                                                                                                    |
| Gigabit Gateway 9,9,9,9                                                                                                    |
| Gateway MAC Address 00,000 12 34 56 78                                                                                                    |
|                                                                                                    |
| Protocol UDP                                                                                                    |
| TS Pkts Per UDP 7                                                                                                    |
| Time To Live 255                                                                                                    |
| Type of Service Min Delay                                                                                                    |

## 5.2.4.2 Gigabit Out

Gigabit Out is selected, the following page will be shown. Click "Apply" button to submit, or click "Cancel" button to cancel.

| Status                      | TS/IP Remux            | System Configuration        |                      |       |
|-----------------------------|------------------------|-----------------------------|----------------------|-------|
| Gigabit Out                 |                        | Gigabit C                   | but                  |       |
| Gigabit In<br>Gigabit Local | -                      |                             |                      |       |
|                             | Channel 1              |                             |                      |       |
|                             | 1-Uni/Multi IP Address | 238 . 69 . 70 . 1           | 1-Uni/Multi UDP Port | 1234  |
|                             | 1-Target MAC Address   | 00 : 00 : 24 : 56 : 12 : 67 | 1-Gigabit Out Switch | Off 💌 |
|                             | Channel 2              |                             |                      |       |
|                             | 2-Uni/Multi IP Address | 238 . 69 . 70 . 2           | 2-Uni/Multi UDP Port | 1234  |
|                             | 2-Target MAC Address   | 00 :00 :24 :56 :12 :67      | 2-Gigabit Out Switch | Off 💌 |
|                             | Channel 3              |                             |                      |       |
|                             | 3-Uni/Multi IP Address | 238 .69 .70 .3              | 3-Uni/Multi UDP Port | 1234  |
|                             | 3-Target MAC Address   | 00 :00 :24 :56 :12 :67      | 3-Gigabit Out Switch | Off 💌 |
|                             | Channel 4              |                             |                      |       |
|                             | 4-Uni/Multi IP Address | 238 .69 .70 .4              | 4-Uni/Multi UDP Port | 1234  |
|                             | 4-Target MAC Address   | 00 :00 :24 :56 :12 :67      | 4-Gigabit Out Switch | Off 🖌 |
|                             | Channel 5              |                             |                      |       |
|                             | 5-Uni/Multi IP Address | 238 .69 .70 .5              | 5-Uni/Multi UDP Port | 1234  |
|                             | 5-Target MAC Address   | 00 : 00 : 24 : 56 : 12 : 67 | 5-Gigabit Out Switch | Off 💌 |
|                             | Channel 6              |                             |                      |       |
|                             | 6-Uni/Multi IP Address | 238 .69 .70 .6              | 6-Uni/Multi UDP Port | 1234  |
|                             | 6-Target MAC Address   | 00:00:24:56:12:67           | 6-Gigabit Out Switch | Off 💌 |
|                             | Channel 7              |                             |                      |       |
|                             | 7-Uni/Multi IP Address | 238 .69 .70 .7              | 7-Uni/Multi UDP Port | 1234  |
|                             | 7-Target MAC Address   | 00:00:24:56:12:67           | 7-Gigabit Out Switch | Off 🖌 |
|                             | Channel 8              |                             |                      |       |
|                             | 8-Uni/Multi IP Address | 238 .69 .70 .8              | 8-Uni/Multi UDP Port | 1234  |
|                             | 8-Target MAC Address   | 00 :00 :24 :56 :12 :67      | 8-Gigabit Out Switch | Off 🖌 |
|                             | Channel 9              |                             |                      |       |
|                             | 9-Uni/Multi IP Address | 238 . 69 . 70 . 9           | 9-Uni/Multi UDP Port | 1234  |
|                             | 9-Target MAC Address   | 00:00:24:56:12:67           | 9-Gigabit Out Switch | On 💌  |
|                             |                        |                             |                      |       |
|                             | Apply Cancel           |                             |                      |       |

#### IP Address:010.010.070.048

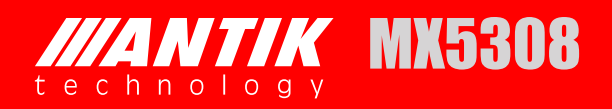

## 5.2.4.3 Gigabit In

Gigabit In is selected, the following page no information (Gigabit Mode-Multiple Output only).

|                           | IP Address:010.010.070.048 |       |        |               |  |  |  |
|---------------------------|----------------------------|-------|--------|---------------|--|--|--|
| Status                    | TS/IP                      | Remux | System | Configuration |  |  |  |
| Gigabit Out<br>Gigabit In |                            |       |        | Gigabit In    |  |  |  |
| Gigabit Local             |                            |       |        |               |  |  |  |
|                           | No Ip In                   | 1     |        |               |  |  |  |
|                           |                            |       |        |               |  |  |  |

## 5.2.5 System

Set parameters of system. There are three subpages, Device page, IP Control Page, Version page, Login Page, Factory Default page, System Reboot and Upgrade page.

In Device page, user can set the Product name, Model number and Web auto refresh Time. Click "Apply" button to submit, or click "Cancel" button to cancel.

|                           |              |                   | IP     | IP Address:010.010.070.048 |  |  |  |
|---------------------------|--------------|-------------------|--------|----------------------------|--|--|--|
| Status                    | TS/IP        | Remux             | System | n Configuration            |  |  |  |
| Device<br>Network Setting |              |                   |        | Device                     |  |  |  |
| Version<br>Web Login      | Device       |                   |        |                            |  |  |  |
| Factory Default           | Product Name |                   | M      | MX5308S                    |  |  |  |
| System Reboot             | Serial       | Number            | AG     | AG02D04160067              |  |  |  |
|                           | WEB A        | Auto Refresh Time | EX     | Every 20 seconds           |  |  |  |
|                           | Gigabit      | Mode              |        |                            |  |  |  |
|                           | Gigabi       | it Mode           | M      | Multiple Output            |  |  |  |
|                           |              |                   |        |                            |  |  |  |
|                           | Apply        | Cancel            |        |                            |  |  |  |

In the page, user can also set the Gigabit Mode, if choose the Full Duplex, in configuration-Gigabit In is selected, the following page will be shown. Click "Apply" button to submit, or click "Cancel" button to cancel.

| Status 🍸        | TS/IP        | Remux           | System | Configuration   | n      |  |
|-----------------|--------------|-----------------|--------|-----------------|--------|--|
| Device          |              |                 |        |                 |        |  |
| Network Setting |              |                 |        | D               | )evice |  |
| Version         | Device       |                 |        |                 |        |  |
| Web Login       | Device       |                 |        |                 |        |  |
| Factory Default | Produc       | t Name          | M      | ×5308S          |        |  |
| System Reboot   | Serial       | Number          | AG     | 602D04160067    |        |  |
|                 | WEB A        | uto Refresh Tim | e Ev   | very 20 seconds | ~      |  |
|                 | Gigabit      | Mode            |        |                 |        |  |
|                 | Gigabit Mode |                 |        | ull Duplex      | ~      |  |
|                 |              |                 |        |                 |        |  |
|                 | Apply        | Cancel          |        |                 |        |  |

| Status                    | TS/IP                                                                         | Remux                                                                                                    | System                                                                | Configuration         |
|---------------------------|-------------------------------------------------------------------------------|----------------------------------------------------------------------------------------------------|-----------------------------------------------------------------------|-----------------------|
| Gigabit Out<br>Gigabit In |                                                                               |                                                                                                    |                                                                       | Gigabit In            |
| Gigabit Local             | Gigabit<br>Uni/Mu<br>Source<br>Multice<br>Uni/Mu<br>FEC C<br>FEC Re<br>TS Clo | In<br>Alticast<br>e Identify<br>e IP Address<br>ast Address<br>Alti UDP Port<br>olumn UDP Port<br>ow UDP Port<br>ck Recovery<br>Cancel | Multicast<br>Disable<br>10 ,10<br>224 ,1<br>1234<br>0<br>1238<br>Auto | ♥<br>,80,61<br>,1,1,1 |

In Network Setting page, user can set the network management parameters and the MAC will be shown. Click "Apply" button to submit, or click "Cancel" button to cancel.

|                           |                | IP Address:010.010.070.048 |  |
|---------------------------|----------------|----------------------------|--|
| Status                    | TS/IP Remux    | System Configuration       |  |
| Device<br>Network Setting |                | Network Setting            |  |
| Version<br>Web Login      | Local Settings |                            |  |
| Factory Default           | IP Address     | 10,10,.48                  |  |
| System Reboot             | Network Mask   | 255 ,255 .255 .0           |  |
|                           | Gateway        | 10 ,10 .70 .1              |  |
|                           | MAC            | 00:06:f4:33:79:c5          |  |
|                           |                |                            |  |
|                           |                |                            |  |
|                           | Apply Cancel   |                            |  |

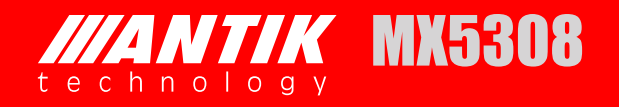

In Version page, user can read the software version.

|                              |              | IP        | Address:010.010.070.048 |      |  |
|------------------------------|--------------|-----------|-------------------------|------|--|
| Status                       | TS/IP Remu   | ıx System | Configuration           |      |  |
| Device                       |              |           | Version                 |      |  |
| Version                      | Main Version | 38DR0005  | FPGA Version            | 201d |  |
| Web Login<br>Factory Default | WEB Version  | 0107      | MCU Version             | 0005 |  |
| System Reboot                |              |           |                         |      |  |
|                              |              |           |                         |      |  |
|                              |              |           |                         |      |  |
|                              |              |           |                         |      |  |
|                              |              |           |                         |      |  |
|                              |              |           |                         |      |  |
|                              |              |           |                         |      |  |

In Web Login page, user can set your own username and password to access webGUI of MX5308.

|                 |         |        | IP.    | Address:010.010.070.048 |
|-----------------|---------|--------|--------|-------------------------|
| Status          | TS/IP   | Remux  | System | Configuration           |
| Device          |         |        |        |                         |
| Network Setting | g       |        |        | web Login               |
| Version         | Linerro |        |        |                         |
| Web Login       | Usern   | arrie  |        |                         |
| Factory Default | Passw   | ord    |        |                         |
| System Reboot   |         |        |        |                         |
|                 | _       |        |        |                         |
|                 |         |        |        |                         |
|                 |         |        |        |                         |
|                 |         |        |        |                         |
|                 |         |        |        |                         |
|                 |         |        |        |                         |
|                 |         |        |        |                         |
|                 | Apply   | Cancel |        |                         |
|                 |         |        |        |                         |

In Factory Default page, user can restore factory default configuration of MX5308.

|                 |         |                                                     | IP     | Address:010.01 | 0.070.048 |  |         |  |
|-----------------|---------|-----------------------------------------------------|--------|----------------|-----------|--|---------|--|
| Status          | TS/IP   | Remux                                               | System | Configuration  |           |  |         |  |
| Device          |         |                                                     |        | Factory        | Default   |  |         |  |
| Network Setting |         |                                                     |        |                | o ordene  |  |         |  |
| Version         | Press b | Press button 'Default' to restore default settings. |        |                |           |  |         |  |
| Web Login       |         |                                                     |        |                |           |  |         |  |
| Factory Default |         |                                                     |        |                |           |  |         |  |
| System Reboot   |         |                                                     |        |                |           |  |         |  |
|                 |         |                                                     |        |                |           |  |         |  |
|                 |         |                                                     |        |                |           |  | Default |  |

In System Reboot page, user can reboot MX5308.

|                 |       |                 | IP               | Address:010.0: | 10.070.048 |  |        |  |  |
|-----------------|-------|-----------------|------------------|----------------|------------|--|--------|--|--|
| Status          | TS/IP | Remux           | System           | Configuration  |            |  |        |  |  |
| Device          |       |                 |                  | Suctom         | Reboot     |  |        |  |  |
| Network Setting |       |                 |                  | System         | I Kebuut   |  |        |  |  |
| Version         | Press | button 'Reboot' | to restart the c | device.        |            |  |        |  |  |
| Web Login       |       |                 |                  |                |            |  |        |  |  |
| Factory Default |       |                 |                  |                |            |  |        |  |  |
| System Reboot   |       |                 |                  |                |            |  |        |  |  |
|                 |       |                 |                  |                |            |  |        |  |  |
|                 |       |                 |                  |                |            |  |        |  |  |
|                 |       |                 |                  |                |            |  |        |  |  |
|                 |       |                 |                  |                |            |  |        |  |  |
|                 |       |                 |                  |                |            |  |        |  |  |
|                 |       |                 |                  |                |            |  |        |  |  |
|                 |       |                 |                  |                |            |  |        |  |  |
|                 |       |                 |                  |                |            |  | Rehoot |  |  |
|                 |       |                 |                  |                |            |  | Kebbot |  |  |

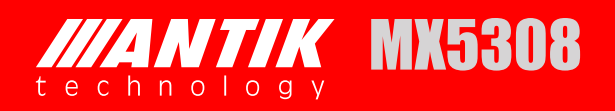

## **6** FIRMWARE UPDATE

Before upgrading the digital TV head-end equipment, please check whether the Hardware and Software are compliant with the version in the release note.

## 6.1 FIRMWARE UPGRADE FROM USB KEY

The firmware is contained in a file named "target.tgz". Copy this file in a USB key, connect the key to the USB port of the equipment to be updated. If the equipment can detect the file "target.tgz" in the USB key, user can see the message "USB Found" in the System->USB Status menu of LCD screen.

The firmware upgrade will start automatically if the firmware version in the USB key is higher than the version in the equipment. It is impossible to make firmware downgrade in automatic mode.

If the firmware version in the USB key is equal or lower than the version in the equipment, user can use the "Force Mode" in the System menu: System -> USB -> Force Upgrade".

The equipment will reboot automatically when the software upgrade is finished.

After the firmware upgrade, please check the new version from the menu of front panel LCD: System->Properties", or from the web control software.

## 6.2 FIRMWARE UPGRADE BY FTP

Connect the equipment to a PC via a cross over CAT-5 (RJ45) LAN cable or a normal cable using IP switch/hub. Please ensure that the equipment and the PC are in the same local area network before upgrade.

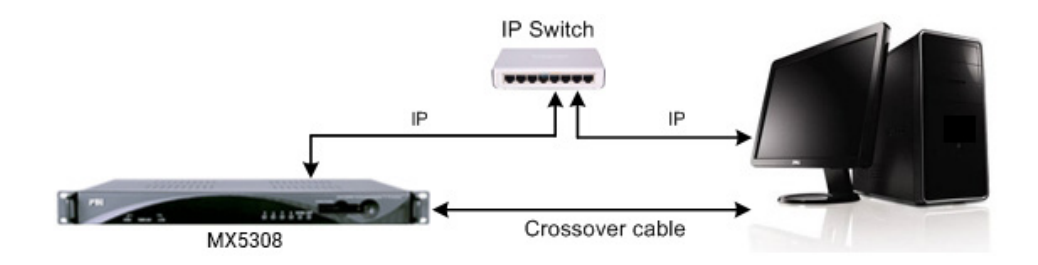

Figure 1: IP Connection Diagram

Turn on the equipment until the booting is completed. Check the IP address from the LCD screen on front panel, the default IP address is <u>10.10.70.48</u>. Please make sure that the equipment and your PC are in the same IP network, refer to Figure 1. **Important:** DON'T switch off the equipment and your PC during the software upgrade.

Open the IE browser and type ftp://10.10.70.48 in the address bar and press **Enter**. If the network configuration is correct, you can open the FTP folder without any error, as shown below.

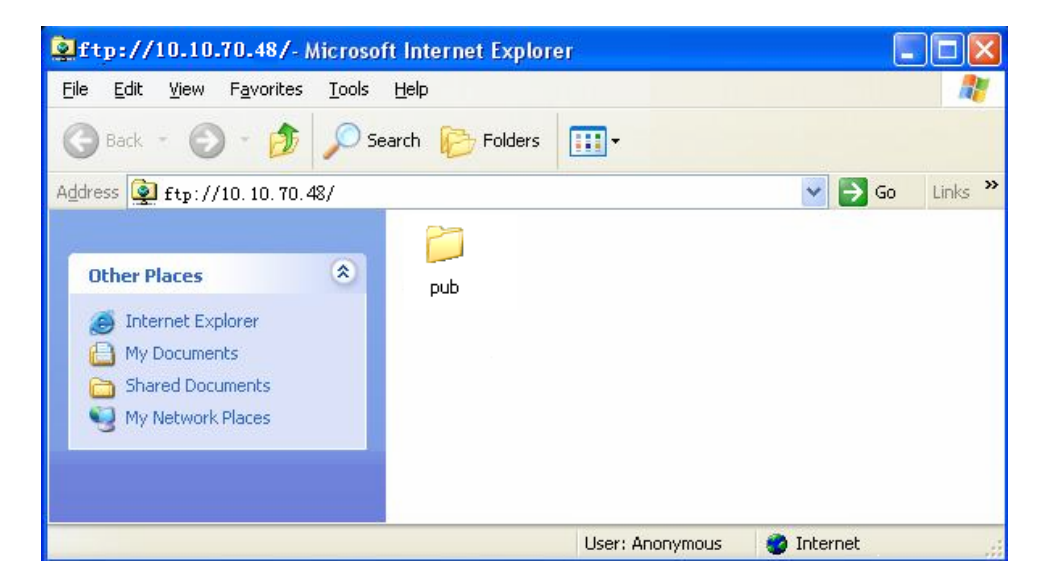

Figure 2: Open the FTP folder

Enter the "ftp://10.10.70.48/pub" folder, then copy the "target.tgz" file in this folder, as shown below.

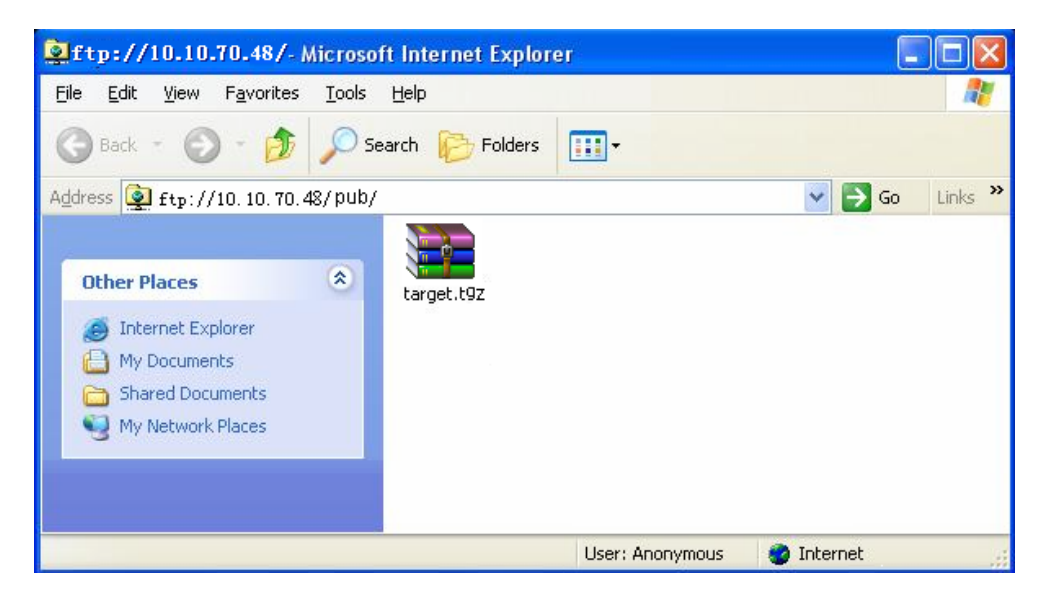

Figure 3: Copy "target.tgz" File

Open MS-DOS window by typing **Start** on the lower left quarter of Windows OS. Select **Run** and key in "cmd" in dialog and press **Enter**. Type the command "telnet 10.10.70.48"; the current IP address of the equipment under software upgrade as follows:

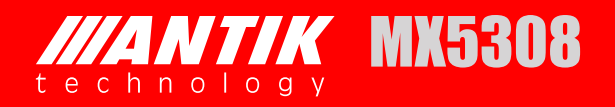

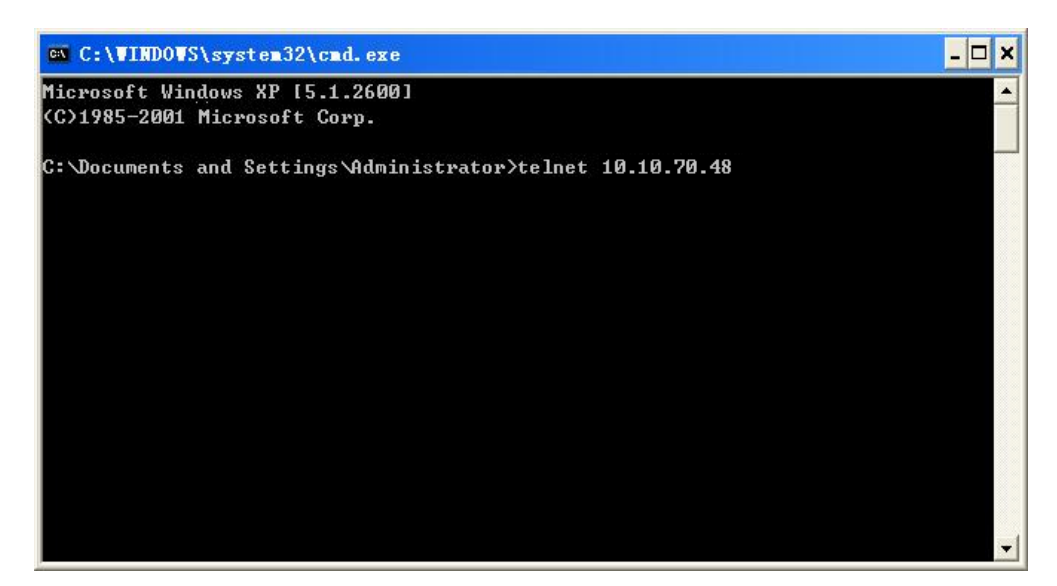

Figure 4: Open MS-DOS Window

Type Enter to go into the login window. Use "root" as login name and "12345" as password.

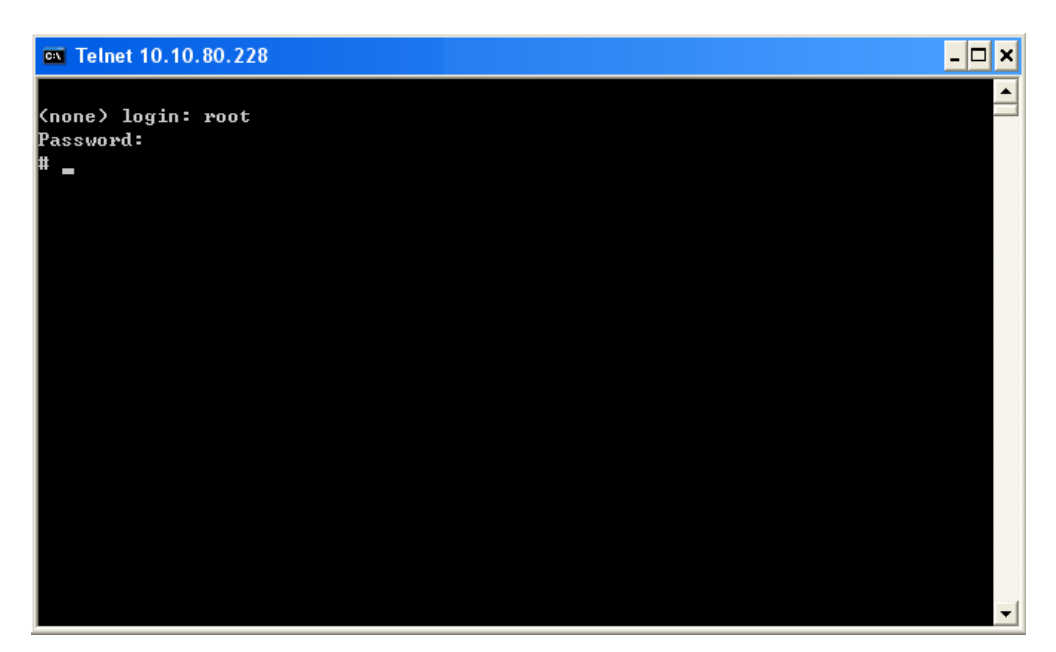

Figure 5: Login Menu

Key in the command "upgrade" and press Enter. The upgrade process will be launched.

| 🛤 C:\WINDOWS\system32\cmd.exe | - 🗆 | × |
|-------------------------------|-----|---|
|                               |     |   |
| (none) login: root            |     |   |
| Password:                     |     |   |
| # upgrade                     |     |   |
| target/                       |     |   |
| target/web/                   |     |   |
| target/web/ntp.cgi            |     |   |
| target/web/login.cgi          |     |   |
| target/web/network.cgi        |     |   |
| target/web/biss.cgi           |     |   |
| target/web/decoder.cgi        |     |   |
| target/web/input.cgi          |     |   |
| target/web/video.cgi          |     |   |
| target/web/ci.cgi             |     |   |
| target/web/version.cgi        |     |   |
| target/web/status.cgi         |     |   |
| target/web/system.cgi         |     |   |
| target/web/audio.cgi          |     |   |
| target/ntpclient              |     |   |
| target/modules/               |     |   |
| target/modules/stsys_ioctl.ko |     |   |
| target/modules/version        |     | - |

Figure 6: Upgrading

When the upgrade is finished, the equipment will reboot automatically.

Check the new version through "LCD: System->Properties", or from web control page.

## 6.3 FIRMWARE UPGRADE FROM WEB

|                |                 |                                      | IP Address: 10.10.100.231 |  |  |  |  |  |  |
|----------------|-----------------|--------------------------------------|---------------------------|--|--|--|--|--|--|
| Status         | Configuration S | ystem                                |                           |  |  |  |  |  |  |
| Device         |                 |                                      |                           |  |  |  |  |  |  |
| P Control      | Upgrade         |                                      |                           |  |  |  |  |  |  |
| ersion         |                 |                                      |                           |  |  |  |  |  |  |
| ogin           | Please selec    | Please select the file "target.tgz": |                           |  |  |  |  |  |  |
| actory Default | Choose File     | No file chosen                       |                           |  |  |  |  |  |  |
| ystem Reboot   |                 |                                      |                           |  |  |  |  |  |  |
| pgrade         |                 |                                      |                           |  |  |  |  |  |  |
|                | _               |                                      |                           |  |  |  |  |  |  |
|                |                 |                                      |                           |  |  |  |  |  |  |
|                |                 |                                      |                           |  |  |  |  |  |  |
|                |                 |                                      |                           |  |  |  |  |  |  |
|                |                 |                                      |                           |  |  |  |  |  |  |
|                |                 |                                      |                           |  |  |  |  |  |  |
|                | Upload File     |                                      |                           |  |  |  |  |  |  |
|                |                 |                                      |                           |  |  |  |  |  |  |
|                | 1               |                                      |                           |  |  |  |  |  |  |

Open the Web control page of the equipment. Go to the "upgrade" function in the SYSTEM menu. Browse the file named "Target.tgz", click Upload file button, then the firmware is automatically uploaded in the memory of the equipment. After the upgrade, check the version number in the SYSTEM menu.

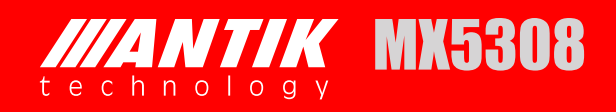

## 7 INSTALLATION

- Fix the device in the standard 19" rack.
- Connect the power cable. Turn on the device and wait for 8 to 10 seconds, while the device will complete self inspection and configuration. The POWER Indicator LED will always light on during working. If not use the device, please pull out the AC plug. If user wants to reboot device, please leave it for at least 5 seconds after shutting it down.

## **8** ACCESSORIES

| CD-ROM                                 | 1 pcs |
|----------------------------------------|-------|
| Power cable                            | 1 pcs |
| ASI cable                              | 1 pcs |
| Balance audio to RCA cable             | 2 pcs |
| BNC to RCA Adapter                     | 4 pcs |
| Certificate of quality /Guarantee card | 1 pcs |

30

### WARNING! IMPORTATNT SAFETY INSTRUCTIONS

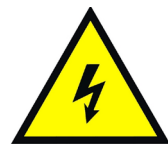

CAUTION: TO REDUCE THE RISK OF ELECTRIC SHOCK, DO NOT REMOVE COVER (OR BACK). NO USER SERVICEABLE PARTS INSIDE. REFER SERVICING TO QUALIFIED SERVICE PERSONNEL.

### WARNING

- To reduce the risk of fire or electric shock, do not expose this apparatus to rain or moisture.
- To avoid explosion danger, do not dispose of batteries in an open fire.

### **CE MARK FOR EUROPEAN HARMONISED STANDARDS**

The CE mark which is attached to these products means it conforms to EMC Directive (89/336/EEC) and Low Voltage Directive (73/23/EEC).

### **IMPORTANT INFORMATION**

Please retain the original packaging, should it be necessary at some stage to return the unit. Disposal of Old Electrical and Electronic Equipment (Applicable in the European Union and other European countries with separate collection systems)

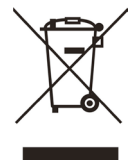

This symbol on the product or on its packaging indicates that this product shall not be treated as household waste. Instead it shall be handed over to the applicable collection point for the recycling of electrical and electronic equipment. By ensuring this product is disposed of correctly, you will help prevent potential negative consequences for the environment and human health, which could otherwise be caused by inappropriate waste handling of this product. The recycling of materials will help to conserve natural resources.

#### FOR YOUR SAFETY

- This equipment is provided with a protective earthing ground incorporated in the power cord. The main plug shall only be inserted in a socket outlet provided with a protective earth contact. Any interruption of the protective conductor, inside or outside the device, is likely to make the device dangerous. Do not remove the covers of this equipment. Hazardous voltages are present within this equipment and may be exposed if the covers are removed. Only ANTIK Technology trained and approved service engineers are permitted to service this equipment.
- The supplied AC power cable must be used to power the device. If the power cord becomes damaged it must be replaced. No operator serviceable parts inside. Refer servicing to ANTIK Technology trained and approved service engineers. For the correct and safe use of the device, it is essential that both operating and servicing personnel follow generally accepted safety procedures in addition to the safety precautions specified in this manual. Whenever it is likely that safety protection is impaired, the device must be made in-operative and secured against unintended operation. The appropriate servicing authority must be informed. For example, safety is likely to be impaired if the device fails to perform the intended measurements or shows visible damage.

#### WARNINGS

- The mounting environment should be relatively dust free, free of excessive vibration and the ambient temperature between 0C° to 40C°. Relative humidity of 20% to 80% (non-condensed) is recommended.
- · Avoid direct contact with water.
- · Never place the equipment in direct sunlight.
- The outside of the equipment may be cleaned using a lightly dampened cloth. Do not use any cleaning liquids containing alcohol, methylated spirit or ammonia etc.
- · For continued protection against fire hazard, replace line fused only with same type.
- Air intake for cooling is achieved via holes at the side of the device and the fans inside. The air flow should not be obstructed. Therefore, the device has to be placed on a flat surface, leaving some space at the sides of the device.
- When in operation, the internal temperature should not exceed the limit of 70C°.

31

## ANTIK Technology

http://www.antiktech.com

Address:Čárskeho 10, SK-04001 Košice, SlovakiaTel:+421-55-3012345Web:www.antiktech.comEmail:info@antiktech.com

June 2015

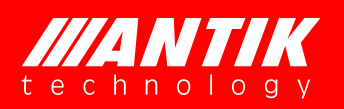